## **HOW TO VIEW AND PRINT PAYSTUBS**

Employees have access to viewing/printing their paystubs through PeopleSoft Self Service. Every recorded paycheck since January 1<sup>st</sup> 2016 is available. If you require a paystub previous to 01/01/2016, please contact the Human Resources Payroll Dept.

Log in to the PeopleSoft Portal via the district Website. Click on the EMPLOYEES link in the top menu bar. In the EMPLOYEES menu on the left click on MYSDCCD PORTAL. Log in using your User ID and Password.

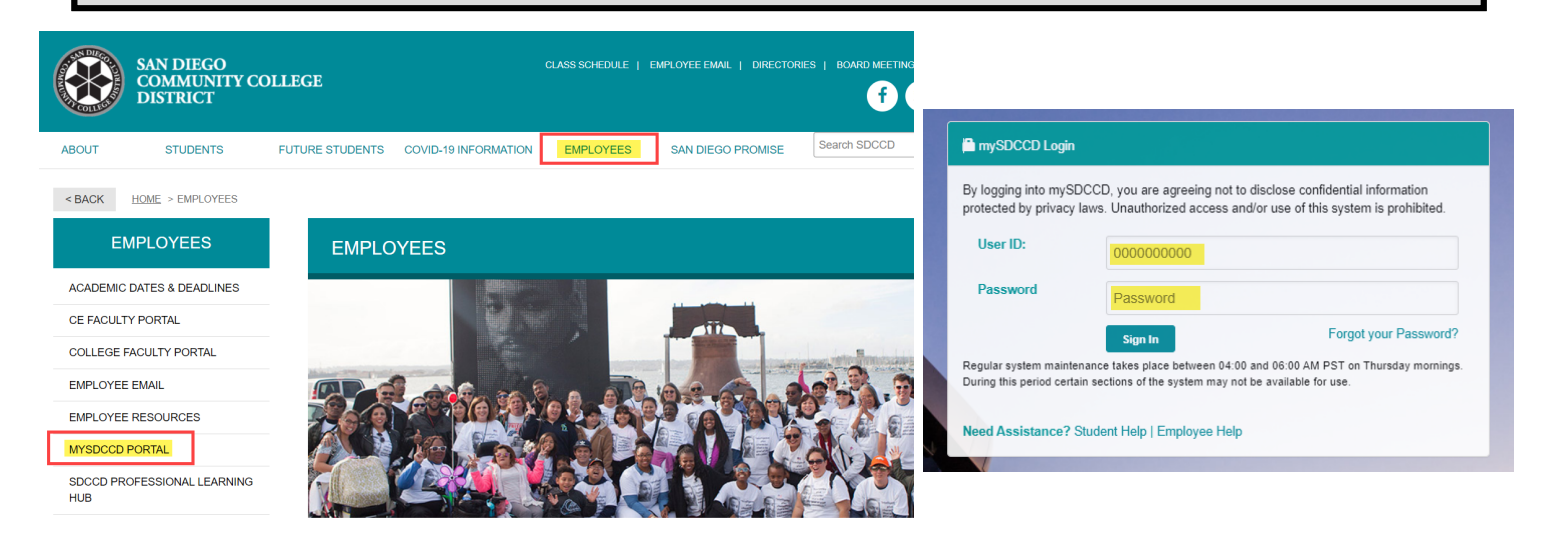

Click on **Employee Dashboard** to access the Self Service tiles. Select **My Pay** from Employee Dashboard. The **Paychecks** tile provides a quick view of taxes, deductions, gross pay, etc. Click the tile for more details and to print.

| Welcome to mySD  | CD                                      | Employee Dashb                                 | oard                 |
|------------------|-----------------------------------------|------------------------------------------------|----------------------|
|                  |                                         | Му Рау                                         |                      |
| Ω                | _                                       | * Benefit Details                              |                      |
|                  | E                                       | 😚 My Time                                      |                      |
| Employee Dashboa | rd                                      | $\mathcal{D}_{\!\!\!\!\!\!/}$ My Personal Info |                      |
|                  |                                         |                                                |                      |
|                  | Pavche                                  | cks                                            |                      |
| ſ                | , , , , , , , , , , , , , , , , , , , , |                                                | 40/00/0004           |
|                  |                                         | Pay Date<br>Net Pay                            | 10/29/2021           |
|                  |                                         |                                                |                      |
|                  |                                         | Taxes                                          | \$405.46             |
|                  |                                         | Taxes<br>Deductions                            | \$405.46<br>\$408.92 |
|                  |                                         | Taxes<br>Deductions<br>Total Gross             | \$405.46<br>\$408.92 |
|                  |                                         | Taxes<br>Deductions<br>Total Gross             | \$405.46<br>\$408.92 |

Click on the **Paychecks** tile and you will see your four most recent paystubs. Click on any paystub to view pay details or to print it out. It will come up as a separate PDF window. To view older paychecks, click on the small FILTER button on the top left corner to select a date range, see sample views below.

| A Payroll  |                              | Pay                           |
|------------|------------------------------|-------------------------------|
| Paychecks  |                              |                               |
| <b>T</b>   |                              |                               |
| Check Date | Company                      | Pay Begin Date / Pay End Date |
| 00/00/0004 | San Diago Comm Collego Dist  | 09/01/2021                    |
| 09/30/2021 | San Diego Comm Conege Dist   | 09/30/2021                    |
| 00/04/0004 | San Diago Comm Collego Dist  | 08/01/2021                    |
| 08/31/2021 | San Diego Comm Conege Dist   | 08/31/2021                    |
| 07/00/0004 | San Diago Comm Collego Dist  | 07/01/2021                    |
| 07/30/2021 | San Diego Comm Conege Dist   | 07/31/2021                    |
|            | Coor Diago Comm Collago Dist | 06/01/2021                    |
| 06/30/2021 | San Diego Comm College Dist  | 06/30/2021                    |
|            |                              |                               |

| Cancel | Calendar        |    |    |         |     |    | ×  |   |
|--------|-----------------|----|----|---------|-----|----|----|---|
|        | February V 2021 |    |    |         |     | ~  |    |   |
|        | S               | М  | т  | w       | т   | F  | S  |   |
|        |                 | 1  | 2  | 3       | 4   | 5  | 6  | 1 |
|        | 7               | 8  | 9  | 10      | 11  | 12 | 13 | F |
|        | 14              | 15 | 16 | 17      | 18  | 19 | 20 | I |
| 20     | 21              | 22 | 23 | 24      | 25  | 26 | 27 | I |
|        | 28              |    |    |         |     |    |    | I |
|        |                 |    |    |         |     |    |    |   |
|        | ٩               |    | Cu | rrent D | ate |    | €  |   |
|        |                 |    |    |         |     |    |    |   |

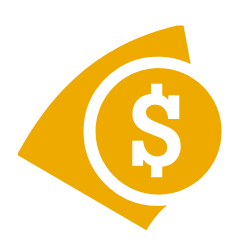

\*\*\*If you are having trouble printing out your checks or the PDF will not open after you click on a paystub, it is likely that a <u>POP UP BLOCKER</u> is turned on within your browser. Please <u>turn off your pop-up blocker</u> before viewing your paychecks so that they will be able to open on your computer.\*\*\*